## **Detailed steps for Multiple Dates:**

Steps to Create Multiple Dates

| Create Meeting(s)         |   |    |      |        |    |    |       |             |           |          |   |  |  |
|---------------------------|---|----|------|--------|----|----|-------|-------------|-----------|----------|---|--|--|
| Single Multiple Recurring |   |    |      |        |    |    |       |             |           |          |   |  |  |
| Start Time: 10:30 AM      |   |    |      |        |    |    | •     |             | End Time: | 11:00 AM | • |  |  |
| Toda                      | y |    |      |        |    |    | Clear |             | Meetings  |          |   |  |  |
| ~                         |   |    | June | e 2025 | ~  |    | >>    |             |           |          |   |  |  |
| S                         |   | М  | Т    | W      | Т  | F  | S     |             |           |          |   |  |  |
| 1                         |   | 2  | 3    | 4      | 5  | 6  | 7     |             |           |          |   |  |  |
| 8                         |   | 9  | 10   | 11     | 12 | 13 | 14    | <b>&gt;</b> |           |          |   |  |  |
| 15                        | 1 | 16 | 17   | 18     | 19 | 20 | 21    |             |           |          |   |  |  |
| 22                        | 1 | 73 | 74   | 25     | 26 | 27 | 28    |             |           |          | I |  |  |

1) When the Create Event window opens, select **Multiple**.

## Select Start Time and End Time.

- 2) Click the calendar to select a series of dates and times, e.g., Monday and Wednesday, 9:00 a.m. 10:00 a.m. and Tuesday and Thursday 1:00 2:00 p.m.
- Enter the first group dates/times (Monday and Wednesday 9:00 a.m. 10:00 a.m.). A dialogue box will prompt you to add a meeting group name. Type a name similar to your dates/time: AM. Click the **center arrow button** to add your meeting times to the meeting list on the right.

| Create Meeting(s)               |        |                 |        |       |    |       |                                         |  |  |  |  |
|---------------------------------|--------|-----------------|--------|-------|----|-------|-----------------------------------------|--|--|--|--|
| O Single ⊙ Multiple ○ Recurring |        |                 |        |       |    |       |                                         |  |  |  |  |
| Start Time:                     |        | 8:50            | MA C   |       |    | •     | End Time. 10:10 AM                      |  |  |  |  |
| Today                           |        |                 |        |       |    | Clear | Meetings                                |  |  |  |  |
| ~                               |        | Jun             | e 2025 | 5 ~   |    |       | × 🖬 AM                                  |  |  |  |  |
| S                               | М      | т               | W      | т     | F  | 5     | Mon, 06/16/2025, 08:50 AM to 10:10 AM   |  |  |  |  |
| 1                               | 2      | 3               | 4      | 5     | 6  | 7     | ¥ Wed, 06/18/2025, 08:50 AM to 10:10 AM |  |  |  |  |
| 8                               | 9      | 10              | 11     | 12    | 13 | 14    | ⇒                                       |  |  |  |  |
| 15                              | 16     | 17              | 18     | 19    | 20 | 21    |                                         |  |  |  |  |
| 22                              | 23     | 24              | 25     | 26    | 27 | 28    |                                         |  |  |  |  |
| 29                              | 30     | 1               | 2      | 3     | 4  | 5     |                                         |  |  |  |  |
| 6                               | 7      | 8               | 9      | 10    | 11 | 12    |                                         |  |  |  |  |
| * Meetii<br>* Max A             | ng Nam | ne: T<br>nce: 2 | est Ad | Astra |    |       | ×                                       |  |  |  |  |
|                                 |        |                 |        |       |    |       | Add Meeting Cancel                      |  |  |  |  |

Enter the next group dates/times (Tuesday and Thursday 1:00 - 2:00 p.m.). Follow the exact instructions above. Click on **Add Meeting**.

| Create            | Meeti         | ing(s) |          |        |        |       |                                                                       |
|-------------------|---------------|--------|----------|--------|--------|-------|-----------------------------------------------------------------------|
| O Sing            | gle 🧿         | Mult   | iple (   | C Recu | urring |       |                                                                       |
| Start Time:       |               | 12     | 12:50 PM |        |        |       | End Time: 2:10 PM                                                     |
| Today             |               |        |          |        |        | Clear | Meetings                                                              |
| ~                 | « June 2025 V |        |          |        |        |       | × 🗖 AM                                                                |
| S                 | М             | т      | W        | т      | F      | S     | X Mon, 06/16/2025, 08:50 AM to 10:10 AM                               |
| 1                 | 2             | 3      | 4        | 5      | 6      | 7     | <ul> <li>Wed, 06/18/2025, 08:50 AM to 10:10 AM</li> <li>PM</li> </ul> |
| 8                 | 9             | 10     | 11       | 12     | 13     | 14    | <b>X</b> Tue, 06/17/2025, 12:50 PM to 02:10 PM                        |
| 15                | 16            | 17     | 18       | 19     | 20     | 21    | Thu, 06/19/2025, 12:50 PM to 02:10 PM                                 |
| 22                | 23            | 24     | 25       | 26     | 27     | 28    |                                                                       |
| 29                | 30            | 1      | 2        | 3      | 4      | 4     |                                                                       |
| 6                 | 7             | 8      | 9        | 10     | 11     | 12    |                                                                       |
| * Meeti           | ng Nam        | ne:    | Test Ad  | Astra  |        |       | ×                                                                     |
| * Max Attendance: |               |        | 20       |        |        |       | \$                                                                    |
|                   |               |        |          |        |        |       | Add Meeting Cancel                                                    |

4) The steps are similar to the ones above. When selecting a room, select the **"Assign Rooms"** tab.

## **Recurring Events**

The Recurring option allows you to create a series of event meetings that repeat in a pattern. To create this type of event, you must simply define your desired recurring pattern using the options provided.

## **Add Recurring Events**

1. When the Create Event window is opened, select **Recurring**.

| Create Meeting(                                                                                                    |                                                                       |     |           |              |        |     |    |    |             |
|----------------------------------------------------------------------------------------------------|-----------------------------------------------------------------------|-----|-----------|--------------|--------|-----|----|----|-------------|
| O Single O M                                                                                                    | ultiple 💿 Recurring                                                   |     |           |              |        |     |    |    | í           |
| Start Time:                                                                                                    | 8:50 AM 🔹                                                             | End | Time:     | 10           | :10 AM |     |    |    | -<br>-<br>- |
| O Daily       Recur every       4       ♦       week(s) on:         O Weekly       Sunday       Monday       Tuesday       Wednesday         Monthly       Thursday       ✓ Friday       Saturday         Yearly       Yearly       Yearly       Yearly |                                                                       |     |           |              |        |     |    |    |             |
| Start: 06/17/2                                                                                                    | 2025 🛗 🔘 End after                                                    | 10  | <b>\$</b> | occurre<br>m | nces   |     |    |    |             |
|                                                                                                    |                                                                       | «   | 2020      | Jun          | e 2026 | 5 × |    | *  | ŀ           |
| Recurrence S                                                                                                    | S                                                                     | М   | т         | w            | т      | F   | S  | ľ  |             |
| Every 4 week(s)                                                                                                    | on Friday effective 06/17/2025 until 02                               | 31  | 1         | 2            | 3      | 4   | 5  | 6  | l           |
|                                                                                                    |                                                                       | 7   | 8         | 9            | 10     | 11  | 12 | 13 | ł           |
| * Meeting Name:                                                                                                    | 14                                                                    | 15  | 16        | 17           | 18     | 19  | 20 |    |             |
| * Max Attendance:                                                                                                    |                                                                       | 21  | 22        | 23           | 24     | 25  | 26 | 27 |             |
|                                                                                                    |                                                                       | 28  | 29        | 30           | 1      | 2   | 3  | 4  |             |
|                                                                                                    |                                                                       |     | 6         | 7            | 8      | 9   | 10 | 11 |             |
| e note: <b>"Max At</b><br>vailable rooms                                                                                                    | tendance" is required to select a<br>with the number of seats you are |     |           |              | Today  |     |    |    |             |

- 2. Select Start Time and End Time.
- 3. Select a recurrence pattern and configure the applicable recurrence options.
- 4. Select a **Start Date**.
- 5. Specify either a number of occurrences or an end-by-date.
- 6. Steps are similar to the ones above in selecting a room, select the **"Assign Rooms"** tab.

The example above was a recurrence pattern for the fourth Friday of every month for a year.

For any room request requiring Plant Ops or Facilities assistant, please request via facilitiesmaintenance@collin.edu.